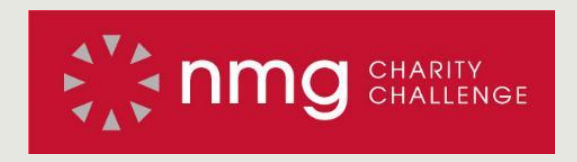

#### How to use the

# Charity Challenge / SparkPeople Webpage

May, 2017

How to register for the Charity Challenge / SparkPeople Webpage?

# Register for the Charity Challenge / SparkPeople Webpage

#### What do I have to do?

You must still register even if you did last year.

1. Log on to: http://www.sparkpeople.com/NMG

- 1. Register by entering all the required fields.
- 2. You're all set to start clocking your miles!

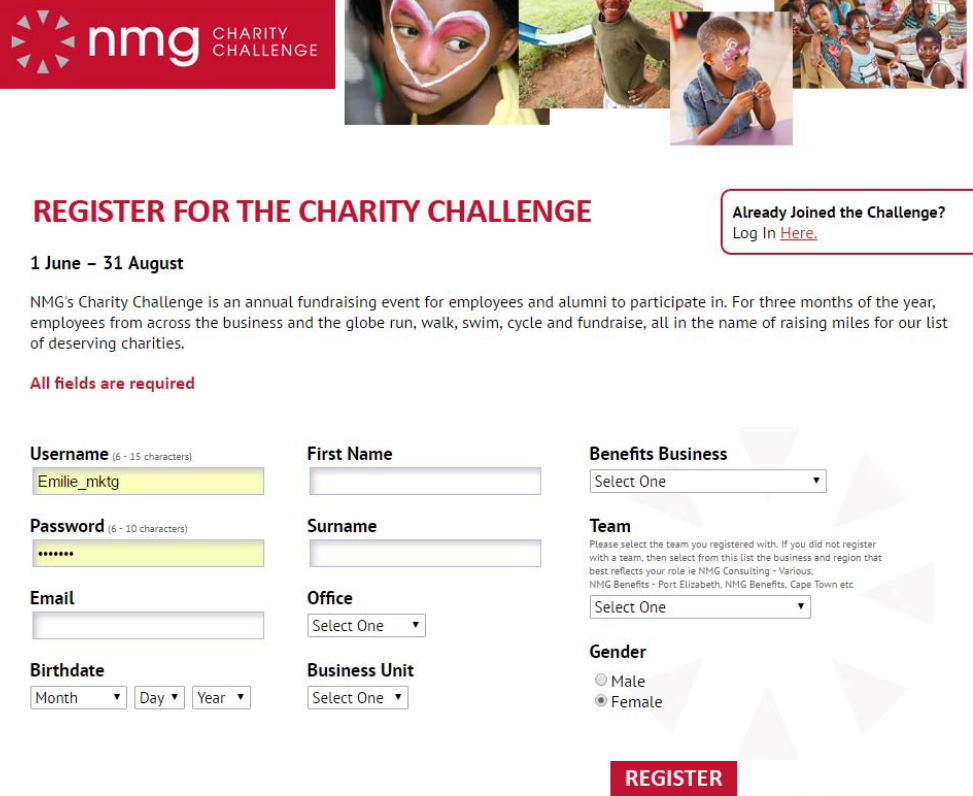

I have read, understand, and agree to SparkPeople's Terms & Conditions, Privacy Policy. Once you click **Register**, you will have to complete this form in order to help SparkPeople provide you with guidance on your fitness goals.

If you did not register with a team then please select NMG-Consulting or NMG-Benefits.

This information is **private** and will not be seen by your team members or anyone at NMG.

| START | MY TRACKERS                | ART      | CLES & VIDEOS      | COMMUNITY                                  | TODAY ON SPARKPEOPL |
|-------|----------------------------|----------|--------------------|--------------------------------------------|---------------------|
|       | Please fill out the fol    | lowing   | boxes to crea      | ate your persona                           | lized plan:         |
|       |                            | Height   | meters             | centimeters switch to standard             |                     |
|       | What is yo                 | ur goal? | Maintain my weight | •                                          |                     |
|       | Are you pregnant or breast | feeding? | ○ Yes ● No         |                                            |                     |
|       | Curren                     | t Weight | kilograms          |                                            |                     |
|       | Goa                        | l Weight | kilograms (option  | ıal leave blank and we will help you set a | goal)               |
|       | S                          | See Your | Recommended        | Goals >                                    |                     |

How to track your miles and community service?

# How do I track my miles and community service?

Step 1: Log in to your account:

#### https://nmg.sparkpeople.com/myspark/loginpage.asp

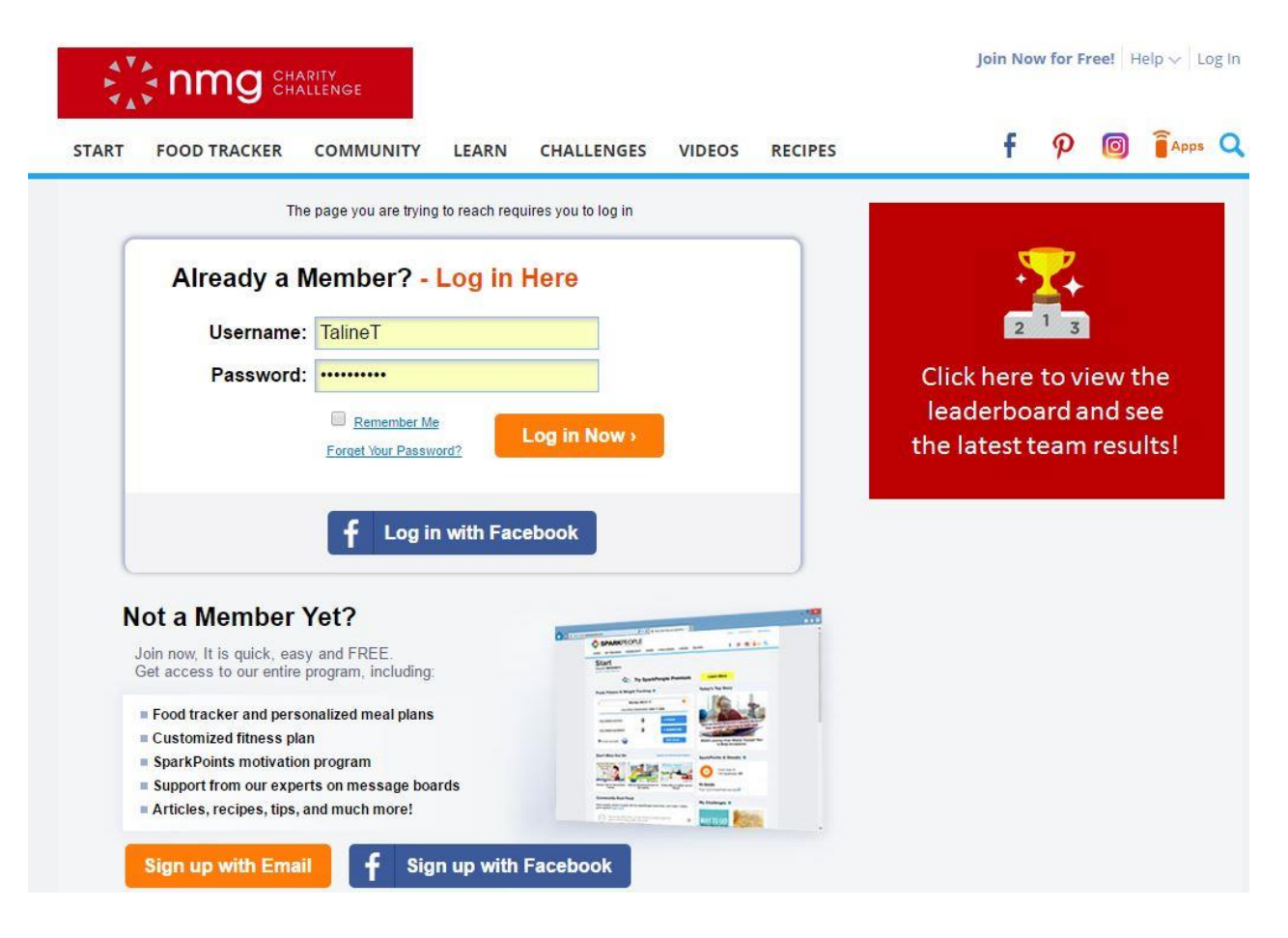

# How do I track my miles and community service?

**Option 1:** Shortcuts to all the information you will need for CC including team results and resources are available on this page.

Select between entering miles, minutes or community service.

Use MINUTES for: yoga, strength training / weights or community service / volunteering.

Use MILES for: walking, running, road cycling, mountain biking or swimming.

Your personal CC results can be viewed here.

Choose from one of the 3 options for logging fitness / community service activity

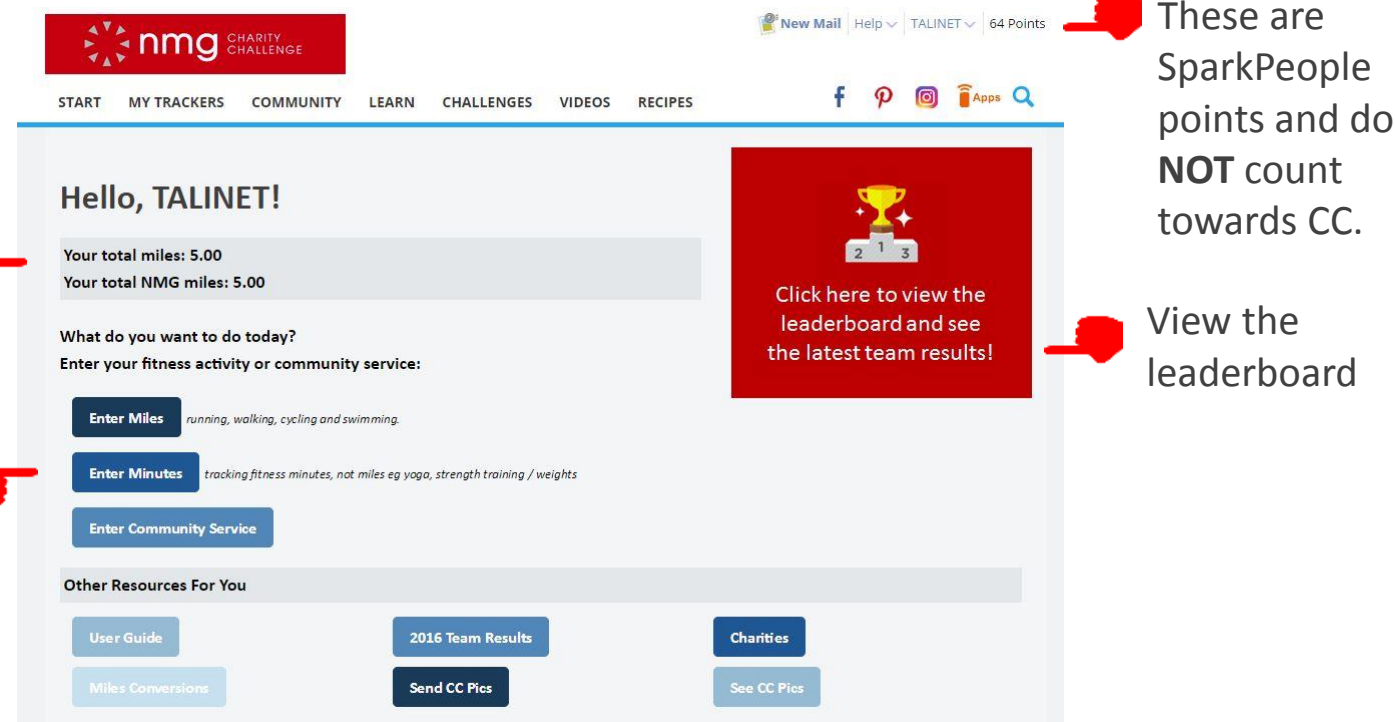

#### How do I track my minutes and community service?

**Option 2:** To track your minutes from sporting activities or community service, use the **Favorites** or **Mileage** tab only.

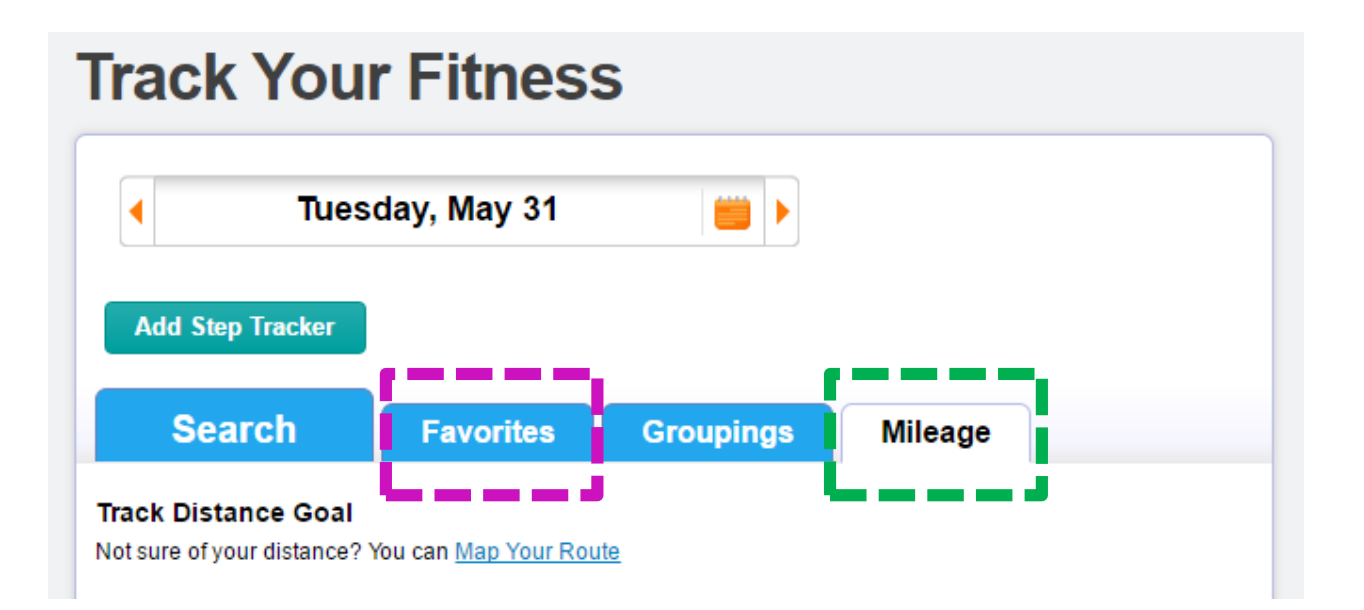

Use the Favorites tab for: yoga, strength training / weights or community service / volunteering. Use the Mileage tab for: walking, running, road cycling, mountain biking or swimming, **Enter Miles** = Track miles for walking, running, road cycling, mountain biking or swimming.

**Enter Minutes** = : Track minutes for exercises such as yoga, pilates, spinning, strength training, rowing and fitness classes.

**Enter community service** = Track minutes community service / volunteering

Activities that are in minutes will automatically convert to miles

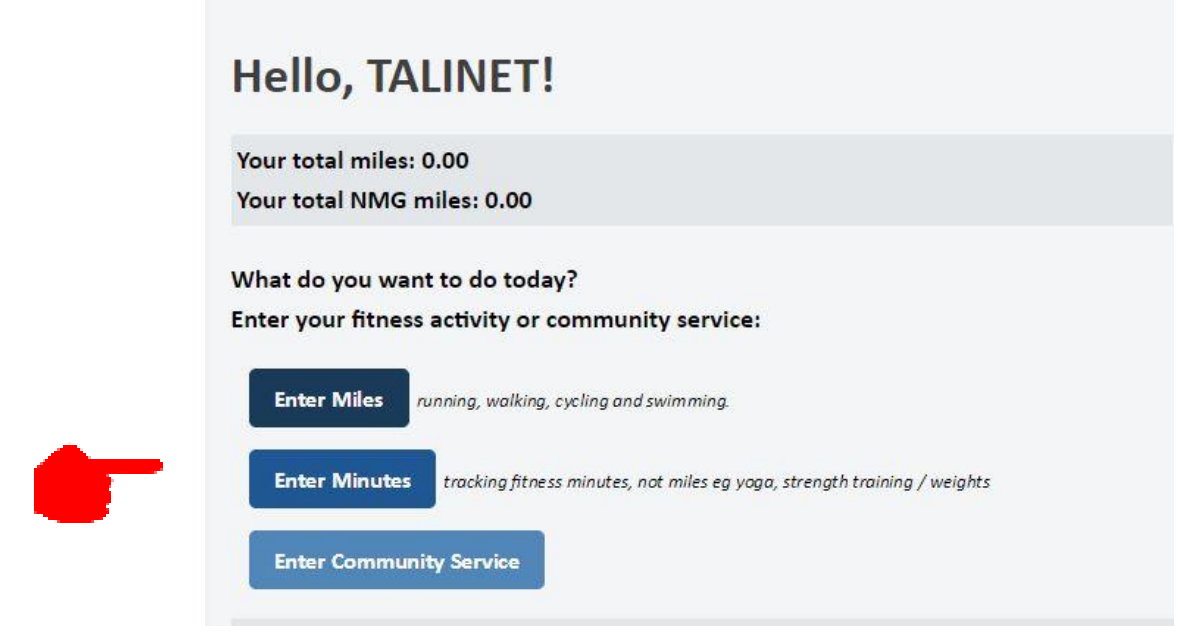

Chose if you want to track miles, exercise minutes of community service.

#### How do I track my miles?

| <b>Frack You</b>                                      | r Fitness                     | 6            |                          |                  |                                                        |                                                                                                    |  |  |  |  |  |
|-------------------------------------------------------|-------------------------------|--------------|--------------------------|------------------|--------------------------------------------------------|----------------------------------------------------------------------------------------------------|--|--|--|--|--|
| <ul> <li>Wedne</li> </ul>                             | esday, June 1                 |              |                          |                  |                                                        | If you choose to lo<br>have to edit your                                                                                                    |  |  |  |  |  |
| Add Step Tracker                                      |                               |              |                          |                  |                                                        | You only have to a                                                                                                    |  |  |  |  |  |
| Search                                                | Favorites                     | Groupings    | Mileage                  |                  |                                                        |                                                                                                    |  |  |  |  |  |
| Track Distance Goal<br>Like to keep track of your dis | stances? <u>Click here to</u> | aet started. | <b>Click</b> he started. | re to get        |                                                        |                                                                                                    |  |  |  |  |  |
|                                                       |                               |              |                          | E<br>Spa<br>trac | dit Fitn<br>rkPeople helps you<br>king, and mileage tr | HESS Goals<br>have a well-rounded fitness program by giving you access to cardiovascular, step<br>ackers. You can change your settings for any of those below. |  |  |  |  |  |
|                                                       |                               |              |                          | E                | Exercise Mi                                            | nutes Setup                                                                                                    |  |  |  |  |  |
|                                                       |                               |              |                          | v                | Veekly Exercise I<br>Veekly Calories E                 | Minute Goal: 180                                                                                                    |  |  |  |  |  |
|                                                       |                               |              |                          |                  |                                                        |                                                                                                    |  |  |  |  |  |
|                                                       |                               |              |                          | \$               | Steps Track                                            | ker Setup                                                                                                    |  |  |  |  |  |
| _                                                     | 1 /.1                         |              | s                        | Steps Goal: Walk | alk 6000 Steps Per Day                                 |                                                                                                    |  |  |  |  |  |
| Enter your goals (this                                |                               |              |                          |                  |                                                        | Mileage Tracker Setup                                                                                                    |  |  |  |  |  |
| ١                                                     | won't cou                     | int for CC)  | and                      |                  | I want to trac                                         | ck my Mileage<br>below to create your mileage goal. (ex: 10 miles per week)                                                                                    |  |  |  |  |  |
| 5                                                     | save your                     | changes      |                          |                  |                                                        | Changes                                                                                                    |  |  |  |  |  |

If you choose to log miles, you will have to edit your Fitness Goals.

You only have to do this once.

#### ss Goals

tes Setup ute Goal: 180 ed Goal: 360 Setup my steps Steps Per Day 000 er Setup my Mileage w to create your mileage goal. (ex: 10 miles per week) ▼ Per Day ▼ Save Your Changes >

#### How do I track my miles?

**Track Miles:** Once you have setup your goals, the landing page will direct you to the mileage tab. Enter the minutes, distance (actual miles) and select the fitness activity you completed.

#### **Click Add Distance to Tracker.**

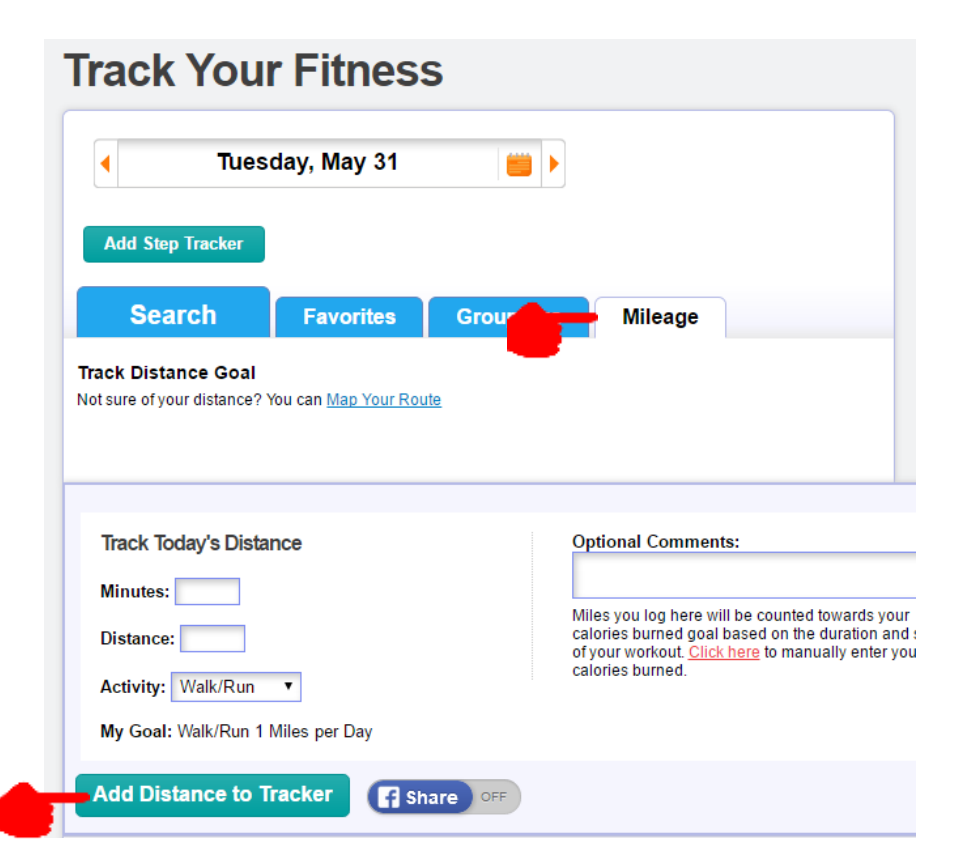

# How do I track minutes and community service?

**Track minutes and community service**: The landing page will direct you to the favourites tab. Select your activity and the number of minutes you have completed.

#### Click Add Selected Favorites to Tracker.

The NMG mile equivalent will be automatically added to the leaderboard.

| Vednesday,                                            | , June 1           |           |                            |      | Ge<br>an<br>Use o<br>Guide<br>basics<br>new r | t out<br>d walk<br>ur Walking<br>to learn the<br>s plus get som<br>outines to mit<br>s up. | l<br>ne<br>x |     |
|-------------------------------------------------------|--------------------|-----------|----------------------------|------|-----------------------------------------------|--------------------------------------------------------------------------------------------|--------------|-----|
| Select one or more Favorites of Narrow Favorites List | What are Favorites | Groupings | Mileage<br>avorite options |      | <u>click</u>                                  | here                                                                                       |              |     |
| Exercise                                              |                    |           |                            | Sets | Reps                                          | Weight                                                                                     | Calories     | Min |
| strength training/weights                             |                    |           |                            |      |                                               |                                                                                            |              |     |
| volunteering/community servi                          | ice                |           |                            |      |                                               |                                                                                            |              |     |
| , jogu                                                |                    |           |                            |      |                                               |                                                                                            |              |     |
|                                                       |                    |           |                            |      |                                               |                                                                                            |              |     |

#### What will the Leaderboard show me?

Accessing the leaderboard: The leaderboard will show you the top teams, their actual miles clocked, the equivalent NMG miles and money raised.

| MY TRACKERS       ARTICLES & VIDEOS       COMMUNITY       TODAY ON SPA         Leaderboard       Score         Name       Score         Claude Shannon       45       \$         Grace Hopper       40       \$         Ada Lovelace       \$       \$         Carl Friedrich Gauss       \$       \$         Marie Curie       \$       \$         Nikola Tesla       \$       \$                                                                                                    |      | nmg CHARITY<br>CHALLENGE |                   |       |   | Q | f | P  | y        | Apps      |
|----------------------------------------------------------------------------------------------------|------|--------------------------|-------------------|-------|---|---|---|----|----------|-----------|
| LeaderboardNameScoreClaude Shannon655054Grace Hopper60505454Ada Lovelace60505454Carl Friedrich Gauss60505454Marie Curie60505454Nikola Tesla60505454                                                                                                    | TART | MY TRACKERS              | ARTICLES & VIDEOS | COMM  |   | Y |   | то | DAY ON S | PARKPEOPL |
| NameScoreClaude Shannon65 $& & & \\<$                                                                                                    |      |                          |                   |       |   |   |   |    |          |           |
| NameScoreClaude Shannon6560606Grace Hopper6060606060Ada Lovelace6060606060Carl Friedrich Gauss6060606060Marie Curie6060606060Nikola Tesla6060606060                                                                                                    |      | Leaderboar               | d                 |       |   |   |   |    |          |           |
| Claude ShannonImage: second second secon |      | Name                     |                   | Score |   |   |   |    |          |           |
| Grace HopperIIIAda LovelaceIIIICarl Friedrich GaussIIIIMarie CurieIIIINikola TeslaIIII                                                                                                    |      | Claude Shannon           |                   | 45    | ŵ | ŵ | × |    |          |           |
| Ada LovelaceImage: Solution of the solution of the so |      | Grace Hopper             |                   | 40    | ŵ | ŵ | × |    |          |           |
| Carl Friedrich Gauss🔊や×Marie Curie <bod><bod><bod><br/>・<br/>・<br/>・<br>・<br/>・<br/>&lt;</br></bod></bod></bod>                     |      | Ada Lovelace             |                   | 30    | ŵ | ŵ | × |    |          |           |
| Marie Curie100100100100Nikola Testa20100100100                                                                                                    |      | Carl Friedrich Gauss     |                   | 30    | ŵ | ŵ | × |    |          |           |
| Nikola Tesla 🛛 🖉 🌣 🛠                                                                                                    |      | Marie Curie              |                   | 20    | ŵ | ŵ | × |    |          |           |
|                                                                                                    |      | Nikola Tesla             |                   | 20    | ŵ | ŵ | × |    |          |           |
| EXAMPLE ONLY                                                                                                    |      |                          | EXAMPLE ON        | LY    |   |   |   |    |          |           |